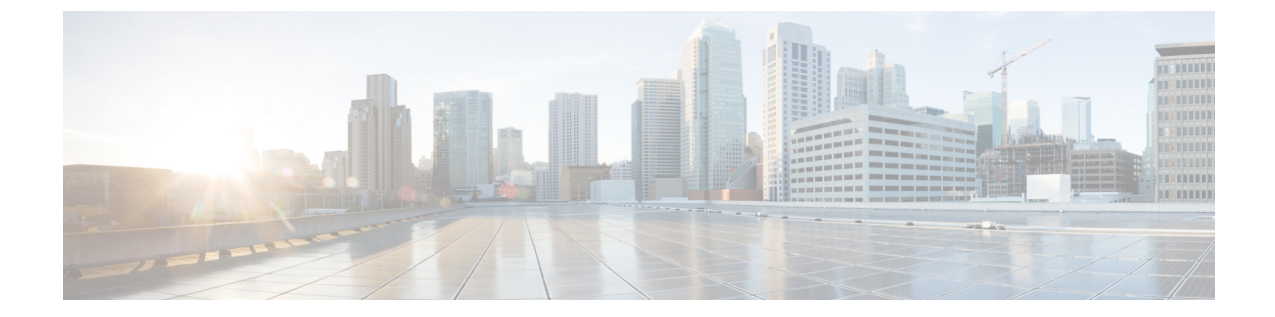

## アップグレード

ここでは、次の内容について説明します。

- Cisco Crosswork アプリケーションのアップグレード (1ページ)
- Cisco Crosswork 4.0 への移行 (3 ページ)

## Cisco Crosswork アプリケーションのアップグレード

この項では、Crosswork GUI から Crosswork アプリケーションをアップグレードする方法について説明します。

作業を開始する前に、次を確認してください。

- ・重要なアップグレードを行う前に、データのバックアップを作成します(バックアップ/ 復元機能を使用)。
- cisco.com からローカルコンピュータに Crosswork アプリケーションファイル (CAPP) の 最新バージョンをダウンロードします。

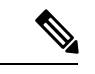

- (注) Crosswork は、CAPP ファイルのダウングレード操作をサポートしていません。ただし、アプリケーションを古いバージョンに戻す場合は、アプリケーションをアンインストールして、古いバージョンのアプリケーションをインストールします。ダウングレードの場合は、操作の前にデータのバックアップを作成することを推奨します。
- **ステップ1**[管理(Administration)]>[Crossworkの管理(Crosswork Management)]をクリックし、[アプリケーション管理(Application Management)]タブを選択します。

Crosswork プラットフォーム インフラストラクチャと追加されたアプリケーションは、ここにタイルとして表示されます。

ステップ2 [ファイルの追加(.tar.gz) (Add File (.tar.gz))]オプションをクリックして、ダウンロードしたアプリケー ション CAPP ファイルを追加します。 ステップ3 [ファイルの追加(Add File)]ダイアログボックスで、該当する情報を入力し、[追加(Add)]をクリックします。

CAPP ファイルを追加すると、既存のアプリケーションタイル(この例では[ゼロタッチプロビジョニング (Zero Touch Provisioning)]) にアップグレードプロンプトが表示されます。

| Crosswork Summary Crosswork Health                                                         |                                                         | Application Management                           |
|--------------------------------------------------------------------------------------------|---------------------------------------------------------|--------------------------------------------------|
| Applications Job History                                                                   | Showtech Requests                                       | Smart License                                    |
|                                                                                            |                                                         |                                                  |
| B                                                                                          | • 6                                                     |                                                  |
| Crosswork Platform Infra.                                                                  | Zero Touch                                              | Provisioning                                     |
| Installed v4.0.0                                                                           | Ø Installe                                              | d v1.1.0                                         |
| Plan, design, implement, opera<br>and optimize your network wi<br>Cisco Crosswork Platform | ate, Provision and co<br>th automatically with<br>manua | infigure devices<br>nout the need for<br>I labor |
|                                                                                            | Upgrade                                                 | to 1.1.0                                         |

**ステップ4** アップグレードする場合は、[アップグレード(Upgrade)]プロンプトをクリックすると、アプリケーションの新しいバージョンがインストールされます。

| Crosswork Summary                                                                              | Crosswork Health                                 | Application Management                       |
|------------------------------------------------------------------------------------------------|--------------------------------------------------|----------------------------------------------|
| Applications Job History                                                                       | Showtech Requests                                | Smart License                                |
| •                                                                                              |                                                  |                                              |
| Crosswork Blatform Infra                                                                       | Zara Tauch I                                     |                                              |
| Installed v4.0.0-                                                                              | Updating                                         |                                              |
| Plan, design, implement, operate<br>and optimize your network with<br>Cisco Crosswork Platform | Provision and co<br>automatically with<br>manual | nfigure devices<br>out the need for<br>labor |
|                                                                                                | Upgrade                                          | to 1.1.0                                     |

アップグレードの進行状況がアプリケーションタイルに表示されます。

**ステップ5** または、タイルの[...]をクリックし、ドロップダウンリストから[アップグレード(Upgrade)]オプションを選択します。

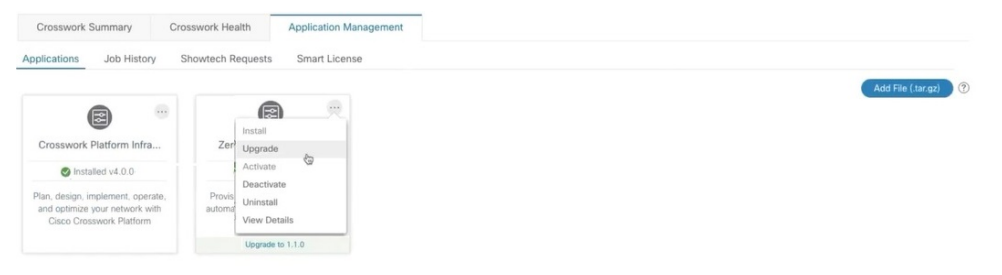

[アップグレード (Upgrade)] 画面で、アップグレードする新しいバージョンを選択し、[アップグレード (Upgrade)]をクリックします。

| Zero                  | Touch Provisioning                                                       |
|-----------------------|--------------------------------------------------------------------------|
| Description Provision | in and configure devices automatically without the need for manual labor |
| Installation Info     | rmation                                                                  |
| Current Status        | ACTIVE                                                                   |
| Version               | ~                                                                        |
| Install instructions  | 1.1.0 🖍                                                                  |
| Upgrade               | Cancel                                                                   |

- **ステップ6** (オプション)[ジョブ履歴(Job History)]をクリックして、アップグレード操作の進行状況を確認します。
  - (注) アップグレード操作では、通常、既存の CAPP ファイルと新しい CAPP ファイルの間で変更され たコンポーネントのみがインストールされます。これは、新しいバージョンが古いバージョンの リソースのほとんどを引き続き使用する可能性があるためです。これにより、現在のシステムと セッションを中断することなく迅速に操作を実行できます。
  - (注) アップグレード時は、更新が完了するまで更新中のアプリケーションは使用できません。この間、 アプリケーションを使用している他のユーザには、アップグレードに関するアラームが通知され ます。

## Cisco Crosswork 4.0 への移行

Cisco Crosswork バックアップ機能を使用して、Cisco Crosswork の以前のバージョンからバー ジョン 4.0 にデータを移行します。必要なのは、以前のバージョンのバックアップファイルだ けです。

データを Cisco Crosswork 4.0 に移行する場合は、次のガイドラインに従ってください。

- 移行シェルスクリプトは、Cisco Crosswork Change Automation and Health Insights 3.2.2 または Cisco Crosswork Optimization Engine 1.2.1 から Cisco Crosswork 4.0 へのデータ移行のみをサポートしています。どのバージョンであっても、Cisco Crosswork Network Controller からの移行には使用できません。
- また、Change Automation and Health Insights 3.2.2 と Optimization Engine 1.2.1 の両方を移行 することもできません。これらは2つの異なるバックアップであり、マージできません。

このスクリプトは、Cisco Crosswork バージョン 4.0 へのインプレースアップグレードをサポートしていません。まず、Cisco Crosswork バージョン 4.0 をインストールします。また、使用する Cisco Crosswork アプリケーションの最新バージョンもインストールする必要があります。たとえば、Cisco Crosswork Optimization Engine 1.2.1 を Cisco Crosswork 4.0 に移行するには、まず Cisco Optimization Engine 2.0 を 4.0 クラスタにインストールしておく必要があります。その後に、データを移行できます。

作業を開始する前に、次を確認してください。

- Cisco Crosswork 4.0 の cw-admin パスワードを所有している。
- データの移行先である、展開された Cisco Crosswork 4.0 メインノード上のすべてのアプリ ケーションサービスが稼働しており、正常である。メインメニューの「管理

(Administration)]>[Crosswork Manager]>[Crosswork 正常性(Crosswork Health)]を 選択して、メインノードのサービスのステータスを確認できます。いずれかのサービスが ダウンしているか、または低下している場合でも、スクリプトの「force」フラグ(-f true)を使用すると、これらの問題を無視し、移行を実行します。

- **ステップ1**以前のバージョンの Cisco Crosswork のデータのバックアップを作成します。
  - a) [バックアップ(Backup)]をクリックします。[バックアップ(Backup)]ダイアログボックスに、接 続先サーバの詳細が表示されます。
  - b) [ジョブ名 (Job Name)] フィールドに、バックアップに該当する名前を入力します。この手順の後半 で必要になるため、このファイル名とリモートファイルパスを記録します。
  - c) (オプション) [バックアップの確認(Verify Backup)]をクリックして、Cisco Crossworkにバックアッ プを完了するのに十分な空きリソースがあることを確認します。確認が成功すると、時間のかかる操 作の性質に関する警告メッセージが Cisco Crosswork に表示されます。[OK] をクリックします。
  - d) [バックアップの開始(Start Backup)]をクリックして、バックアップ操作を開始します。Cisco Crosswork は、バックアップジョブセットを作成し、それをジョブリストに追加します。
- ステップ2 Cisco Crosswork の以前の展開がまだ実行中の場合は、以前のバージョンの Data Gateway インスタンスから すべての管理対象デバイスを切断します。
  - a) メインメニューから、[管理者(Admin)]>[Data Gatewayの管理(Data Gateway Management)]を 選択します。
  - b) デバイスが接続されている Cisco Crosswork Data Gateway インスタンスを選択します。
  - c) [デバイスの切断 (Detach Devices)]をクリックします。
  - d) [すべてのデバイスの切断 (Detach All Devices)]をクリックします。
  - e) 複数の Cisco Crosswork Data Gateway インスタンスを使用している場合は、これらの手順を繰り返します。
- ステップ3 以前のバージョンをホストしている Cisco Crosswork Data Gateway の VM を削除します。
  - a) Data Gateway の VM をホストしている VMware vSphere Web クライアントにログインします。
  - b) [ナビゲータ (Navigator)]ペインで、削除する Data Gateway の VM を右クリックし、[電源 (Power)]> [電源オフ (Power Off)]を選択します。

- c) VM の電源をオフにしたら、VM を再度右クリックし、[ディスクから削除(Delete from Disk)]を選択 します。
- ステップ4 Cisco Crosswork のバージョン 4.0 を展開します。展開には、Cisco Crosswork 4.0 プラットフォーム、Cisco Crosswork Data Gateway、クラスタノード、および移行するデータを含む Cisco Crosswork アプリケーション (Change Automation and Health Insights か Optimization Engine) が含まれている必要があります。
- ステップ5 以前のバージョンのバックアップに使用したものと同じセキュア SCP サーバを使用するように Cisco Crosswork のバージョン 4.0 を設定します。
  - a) メインメニューから、[管理(Administration)]>[バックアップと復元(Backup and Restore)]を選 択します。
  - b) [接続先(Destination)]をクリックして、[接続先の編集(Edit Destination)]ダイアログボックスを表示します。以前に使用した SCP サーバの詳細を入力します。
  - c) [保存 (Save)]をクリックして、バックアップサーバの詳細を確認します。
- **ステップ6** SSH を使用して Cisco Crosswork の管理 VIP にログインします。root 権限を想定し、次のように移行シェル スクリプトを含むフォルダに変更します。

```
$> ssh cw-admin@CrossworkHost
Password: password
Cisco Crosswork
$>cw-admin@CrossworkHost:~$ sudo su
[sudo] password for cw-admin: sudo password
root@CrossworkHost: cd /opt/robot/bin
```

ここで、

- CrossworkHost はサーバの IP アドレスまたはホスト名です。
- password は、サーバの展開時に作成された Cisco Crosswork cw-admin パスワードです。
- sudo password はサーバのルートパスワードです。sudo パスワードは通常、cw-admin パスワードと同じです。

ステップ7 次のように、Cisco Crosswork 4.0 展開へのバックアップデータの移行を開始します。

root@CrossworkHost: ./migration.sh -i CrossworkIP -u username -p password -n backupFile -f false|true

- ここで、
  - *CrossworkIP*は、展開された Cisco Crosswork 4.0 クラスタのメインノードの IP アドレスです。たとえば、-i 192.168.1.1 などです。
  - usernameは、クラスタに登録されている非管理ユーザのユーザ名です。このスクリプトは、移行ジョブを非管理ジョブとして送信します。たとえば、-u UserTom などです。
  - password は、登録ユーザのパスワードです。たとえば、-p MyPassword では移行を強制します。
  - *backupFile*は、バックアップのファイル名です。たとえば、-n My332BackUp.tar.gzの場合、Cisco Crosswork は設定された FTP バックアップサーバにこのファイルがあることを前提としています。
  - forceは、システムサービスの正常性ステータスを無視するかどうかを示すブールフラグです。たとえば、-f trueを指定すると、移行が強制されます。

移行スクリプトがデータ転送を開始します。移行にかかる時間は、使用可能なハードウェアリソースと移 行するデータの量によって異なります。